お客さま情報照会/メール設定/取引パスワード変更

2024年11月18日 Ver.3.0

| JAバンク                                     |                                             |                                                             |                                       |                                 |          |                  |                     |  |
|-------------------------------------------|---------------------------------------------|-------------------------------------------------------------|---------------------------------------|---------------------------------|----------|------------------|---------------------|--|
| 商品・サービス一覧 一覧                              | 前回ログイン日                                     | 時:2024/12/30 19:49:08 [c                                    | 1 ダイン履歴際会]                            |                                 |          | 202              | 4/12/30 18:41:29 現右 |  |
| トップページ                                    | JAB ラッ                                      | フ漢字03301さ                                                   | ま 利用いたたき                              | きありかとうこさい                       | います。     | ,                |                     |  |
| + 投資信託                                    | 利用されるメ                                      | ニューを選択してください                                                | ٠                                     |                                 |          |                  |                     |  |
| Bud I                                     | 【重要なご》                                      | 2内]                                                         |                                       |                                 |          |                  |                     |  |
| - 4251                                    | <ul> <li>購入申込い;</li> <li>左記 xニュー</li> </ul> | 購入申込いただくには即時口座振替契約が必要です。<br>左記メニューの申込にある即時口振契約申込より契約してください。 |                                       |                                 |          |                  |                     |  |
| 購入                                        | ※未成年お。                                      | いてた。1200日日10日日10日日10日日10日日10日日10日日10日日11日日11                | は購入申込ができませ/                           | しので契約いただく必要                     | はござい     | ません。             |                     |  |
| 解約                                        | ※即時口座!                                      | 辰替契約には指定貯金日<br>-                                            | ] 座が普通貯金口座(総)                         | 合口座取引の普通貯金                      | 口座を含     | み、預金種目だ          | 『子供は含まれません)         |  |
| スイッチング                                    | ※即時口座                                       | 。<br>履替契約の有効期間は8                                            | 0日間となり、有効期間内                          | 内にJAバンク投信ネット                    | サービス     | にログインいた          | たくと80日間が再セット。       |  |
| 注文照会/取消                                   | れます。                                        |                                                             | ころしたりけ、 につち 産り                        | 국고미, ᇠ四井 사숙 네                   | * *      |                  |                     |  |
| + 投信つみたてサービス                              | ■ンステム<br>·每月第1·<br>·1月1日~                   | メンテリンスのため、以下<br>第3月曜日、および5月3日<br>3日の終日。                     | * いとおりり = ビスを1911<br>∃~5月5日の2:00~6:00 | こうのロ、空間のもいのひ<br>Dまで。            | 49.      |                  |                     |  |
| + 申込                                      | ■JAバンタ<br>フリーダイヤ                            | 7提信ネットサーヒス 嫌1<br>7儿 0120-628-047 ※                          | 作方法に関するお向い名<br>平日 9:00~21:00/土日       | おセ(ヘルフテスク)<br>祝 9:00~17:00 ※5/3 | ~5/3,1   | 2/31~1/3 15      | そ付しておりません           |  |
| + 電子交付サービス                                | レッセー                                        | ジボックス                                                       |                                       |                                 |          | (                |                     |  |
| 1 没信情報昭会                                  | 新着メッセ                                       | ニッジ(5件までを表示し                                                | 、ています)                                |                                 |          | すべてのお            | <b>ロらせを見る</b>       |  |
|                                           | - 1051 投信<br>- 1051 分配                      | つみたてサービス契約(<br>) 金取扱方法変更由込の                                 | D追加甲込完了のお知ら<br>お知らせ                   | 2024/12/                        | 30 18:14 | →大切なお知ら<br>0件    | 512                 |  |
|                                           | (131) 解約                                    | 申込の完了のお知らせ                                                  | 60/10 C                               | 2024/12/                        | 30 17:48 | →取引について<br>未読:5件 | てのお知らせ<br>腰肢:0件     |  |
| の各さま情報照合会                                 | 💽 投信                                        | つみたてサービス契約の                                                 | D追加申込取消のお知ら                           | せ 2024/12/3                     | 30 11:12 | →その他のお           | 06t                 |  |
| □座情報照会                                    | 📧 Z1                                        | ッチング申込完了のお知                                                 | 6t                                    | 2024/12/                        | 30 10:38 | 未読:0件            | 既読:0件               |  |
| メール設定                                     | NISA利                                       | 用状況(非課税投資                                                   | 資粋の利用状況)                              |                                 |          |                  |                     |  |
| 取引パスワード変更                                 | 適用年                                         | NISA勘定区分                                                    | NISA利用限度額                             | NISA利用済金額                       | NISA     | 间用予定金額           | NISA利用可能金額          |  |
|                                           | 0.004/#                                     | 特定累積投資勘定                                                    | 1,200,000円                            | 0PS                             |          | 四円               | 1,200,000円          |  |
| よく見るページ                                   | 20244                                       | 特定非課税管理勘定                                                   | 2,400,000円                            | 四                               |          | 四円               | 2,400,000円          |  |
| ♥購入                                       | 2025年                                       | 特定累積投資勘定                                                    | 1,200,000円                            | 四                               |          | o円               | 1,200,000円          |  |
| ❹取引履歷照会                                   | > =¥ 2m (+ =)                               | 特定非課税管理勘定                                                   | 2,400,000円                            | 아님                              |          | 97,205円          | 2,302,795円          |  |
| ◎JAバンクファンドー覧                              | → 87 ¥0 14. C                               | ~~~~                                                        |                                       |                                 |          |                  |                     |  |
| ◎ スイッチング                                  | 預り残け                                        | จิ                                                          |                                       |                                 |          |                  |                     |  |
| ○投信つみたてサービス甲込                             |                                             |                                                             | _                                     | 1.51E # #r                      |          |                  | 2024年12月27日 現在      |  |
|                                           |                                             | 凝高口游                                                        |                                       | 1771-0197<br>101                | 3 #2     |                  | 证据全新                |  |
| 最近見たページ                                   | 累)ダイワ・                                      | グローバルRET・オーブ                                                | ン<br>シー<br>シー                         |                                 |          |                  | er stad alle tert   |  |
| ●JAバンクファンドー覧                              |                                             | 200,000                                                     |                                       | 8,742円                          |          | -                | 174,840円            |  |
| ● 200 100 100 100 100 100 100 100 100 100 | グローバル                                       | ・リート・インデックスファ                                               | ンド(資産形成型)                             |                                 |          |                  |                     |  |
| īλ                                        |                                             | 200,000                                                     |                                       | 9,693円                          |          | -                | 193,860円            |  |
| ❹購入                                       | →詳細はこ                                       | ちらへ                                                         |                                       |                                 |          |                  |                     |  |

メニューの各種設定・照会から、ご照会内容や設定・変更したい項目をクリックします。

《メール設定》・・・P.6 <mark>7</mark>

《お客さま情報照会》・・・P.2 2

《取引パスワード変更》····P.12 21

# お客さま情報照会

| ・ JAバンク      |                                                                                                    |                     | ログアウト                                                             |    |  |
|--------------|----------------------------------------------------------------------------------------------------|---------------------|-------------------------------------------------------------------|----|--|
| 商品・サービス一覧 一覧 | 各種照会・設<br>お客さま情                                                                                                    | 定 > お客さま情報照会<br>報照会 | と 2024/12/30 12:47:41 現在                                          |    |  |
| トップページ       | 登録情報を確                                                                                                    | 調してください。            |                                                                   |    |  |
| + 投資信託       |                                                                                                    |                     |                                                                   | _, |  |
| — 1031       | お客さま情                                                                                                    | 氏名                  | JABラップ漢字03301                                                     |    |  |
| 購入           | 報                                                                                                    | 氏名(力力)              | JABラップカナ03301                                                     |    |  |
| 67225        |                                                                                                    | 性別                  | 男性                                                                |    |  |
| N944-U       |                                                                                                    | 生年月日                | 1980年4月7日                                                         |    |  |
| スイッチンク       |                                                                                                    | 郵便番号                | 100-0006                                                          |    |  |
| 注文照会/取消      |                                                                                                    | 住所                  | 東京都千代田区有薬町2丁目                                                     |    |  |
| + 投信つみたてサービス |                                                                                                    | 連絡先電話番号             |                                                                   |    |  |
| + 申込         |                                                                                                    |                     |                                                                   |    |  |
| + 亜子交付サービス   | ■ お客さま情                                                                                                    | 報                   |                                                                   |    |  |
| + 投信情報照会     | 保有金融資産額<br>(JAでの貯金等以外を含む)                                                                                                    |                     | 3,000万円未満                                                         |    |  |
| - 各種昭会·設定    | 普通・定期預貯金等(原則として元本割                                                                                                    |                     | 1,000万円                                                           |    |  |
| お客さま情報照会     | れしないもの)<br>※概算額をご記入ください                                                                                                    |                     |                                                                   |    |  |
| 口座情報照会       | 投資信託・株式・公共債等のリスク性金                                                                                                    |                     | 1,000万円                                                           |    |  |
| メール設定        | 融商品<br>※概算額をご記入ください                                                                                                    |                     |                                                                   |    |  |
| 取引バスワード変更    | 251パスワード変更         ご年収           ご年収         (住宅ローン等のお借入れがある場合<br>は、返済額控除後)           ご年収         (住宅ローン等のお借入れがある場合<br>は、返済額控除後) |                     | 3,000万円未満                                                         |    |  |
|              |                                                                                                    |                     | 2.000万円                                                           |    |  |
|              | 住宅・マイカー                                                                                                    | - ローン以外の借入          | 0万円                                                               |    |  |
|              | JAからのお船                                                                                                    | 持入れ(→年以内)           | al           al           al                                      |    |  |
|              | 負債に関する<br>(住宅ローン)                                                                                                    |                     |                                                                   |    |  |
|              | 取引の動機                                                                                                    |                     | 紹介                                                                |    |  |
|              | リスク性                                                                                                    | 投資信託                | 1 年                                                               |    |  |
|              | 金融商品                                                                                                    | 株式                  | 1 年                                                               |    |  |
|              | 0)<br>保有経験                                                                                                    | 公社債                 | 1年                                                                |    |  |
|              | 年數                                                                                                    |                     | 1 年                                                               |    |  |
|              | 投資の目的・                                                                                                    | こう/12<br>ご意向        | ・マー<br>リスクを許容し、姿産の大きな値上がりによる収益を期待(例:株式・REITなどの値<br>動きの大き、単一姿変に探答) | の値 |  |
|              | 投资予定期限                                                                                                    | 1                   | 5年以上                                                              |    |  |
|              | 元本割わ                                                                                                    |                     | 許容する                                                              |    |  |
|              | 海金性起                                                                                                    |                     |                                                                   |    |  |
|              | 東新チャラル                                                                                                    |                     | zuk                                                               |    |  |
|              | 도하 가갑자신<br>르沙 吉兰 다이                                                                                                    | ŧ                   | - 19-24<br>                                                       |    |  |
|              | 49809足初日日                                                                                                    | -                   | content of log to the Manda                                       |    |  |

2 メニューの各種照会・設定から《お客さま情報照会》をクリックします。

3 お客さま情報が表示されます。内容を変更する場合は、《投資意向変更》をクリックします。

# ※ここからはお客さま情報変更の流れとなります

|                                                                                                    | JAバンク        |                                                |                              |                    | ロジアウト                                                                                                    |   |
|----------------------------------------------------------------------------------------------------|--------------|------------------------------------------------|------------------------------|--------------------|----------------------------------------------------------------------------------------------------|---|
| 1.1.1.1.1.1.1.1.1.1.1.1.1.1.1.1.1.1.1.1.                                                                                                    | 商品・サービス一覧 一覧 | 各相观余-260<br>投资目的-                              | ほう お客さま<br>(まちます)<br>またの変更−. | ∰粗粗余<br>入力         | 2024/12/30 12:51:29 現在                                                                                                    |   |
| ľ                                                                                                    | トップページ       | 変更内容の人;                                        | ★ 報認 完7                      | 7                  |                                                                                                    |   |
|                                                                                                    | + 投資信託       | お客さまの知識                                        | 、経験、財産の状況                    | ー<br>など、下記         | の項目について入力ください。                                                                                                    |   |
|                                                                                                    | - 1031 4     |                                                |                              |                    |                                                                                                    |   |
|                                                                                                    | 議入           | 保有金融資産<br>(JAでの貯金)                             | 頼<br>等以外を含む}                 | (玉譜)               | ○ 500万円未満<br>○ 1.000万円未葺                                                                                                    |   |
|                                                                                                    | 加利利          |                                                |                              |                    | 3,000万円未満                                                                                                    |   |
|                                                                                                    | スイッチング       |                                                |                              |                    | ○ 3,000万円未満<br>○ 1個円未満                                                                                                    |   |
| 5                                                                                                    | 建文腺法乙酸酶      |                                                |                              |                    | ○3個円木酒                                                                                                    |   |
|                                                                                                    | + 我信つみたてサービス |                                                |                              |                    | О <b>иш</b> я (у ь                                                                                                    |   |
|                                                                                                    | + 申込         | 普通・定期預数<br>本割れしない3                             | ≑金等(原則として⊼<br>もの}            | 5 上 🎘              | 1000 万円                                                                                                    |   |
|                                                                                                    | + 電子交付サービス   | ※釈算稿をご記入ください                                   |                              |                    |                                                                                                    | - |
| ł                                                                                                    | + 投信情机探亲     | · 快度信託-徐□<br>住金融商品                             | 5-公共損等のりス!                   | と通知                | 1000 万円                                                                                                    |   |
|                                                                                                    | - 各種爆余·設定    | ※標準額をご                                         | 記入ください                       |                    |                                                                                                    |   |
| 3                                                                                                    | お客さま情報概念     | ご年秋<br>  (住宅ローン)                               | きのお借入れがある                    | <u> 単調 </u><br>5場合 | ○200万円未満<br>○ 100万円未満                                                                                                    |   |
| ŝ                                                                                                    | 口座情報開会       | (1、逐音轉種1%後)                                    |                              |                    | 01.000万円未満                                                                                                    |   |
| ŝ                                                                                                    | メール設定        |                                                |                              |                    | ● 3,000万円未葺<br>○ 3,000万円未葺                                                                                                    |   |
|                                                                                                    | 取引パスワード変更    |                                                |                              |                    | ○ 3,000/5円未満<br>○ 1億円未満                                                                                                    |   |
|                                                                                                    |              |                                                |                              |                    | ○1欄用以上                                                                                                    |   |
|                                                                                                    |              | ご年秋 <u></u><br>(住宅ローン等のお借入れがある場合<br>(生.波波領病除後) |                              |                    | 2000 万円                                                                                                    |   |
|                                                                                                    |              | 住宅・マイカーローン以外の借入 上海                             |                              |                    | 0万円                                                                                                    |   |
| į                                                                                                    |              | JAからのお借入れ(一年以内)  上海                            |                              | 出調                 |                                                                                                    |   |
| 1                                                                                                    |              |                                                |                              |                    | 0.au                                                                                                    |   |
|                                                                                                    |              | 負視に関する<br>(住宅ローンさ                              | 医滞<br>(11)                   | <b>王</b> 湖)        | <ul> <li>なし</li> <li>あり</li> </ul>                                                                                                    |   |
|                                                                                                    |              | 取引の動機                                          |                              | 墨灣                 |                                                                                                    |   |
|                                                                                                    |              |                                                |                              |                    | ○ DM/レター<br>○ 新聞/TV広告                                                                                                    |   |
|                                                                                                    |              |                                                |                              |                    |                                                                                                    |   |
|                                                                                                    |              | リスク性                                           | 投資信紙                         | 出調                 | 1 #                                                                                                    |   |
|                                                                                                    |              | <b>軍総関係の</b><br>保有経験                           | 株式                           | (北部)               | 1 年                                                                                                    |   |
|                                                                                                    |              | 年数                                             | 公社價                          | 上海                 | 1 #                                                                                                    |   |
|                                                                                                    |              |                                                | その他                          |                    | 1 <del>\</del>                                                                                                    |   |
|                                                                                                    |              | 段崎の目的-ご覧角 <u>ፈ⊗</u> ≊                          |                              | [玉御]               | <ul> <li>○ 安定した収益を期待(例:株式・REIT(は扱み入れず、原則発書リスクを取らない損<br/>身のみに取貨)</li> <li>○ 安定した収益に加えきひのリスクを許容し、資産の成長による収益も期待(例:機<br/>数の資産への分散脱貨や発書リスクのある損券に投貨)</li> <li>■ リスクを許容し、資産の大きな塩上がりによる収益を期待(例:株式・REITなどの<br/>塩類をの大きい早一資産に投貨)</li> </ul> |   |
|                                                                                                    |              | 投資予定期間                                         |                              | <b>玉</b> 編         | ○ 1年末酒<br>○ 1年以上5年末酒<br>● 3年(2) 上                                                                                                    |   |
|                                                                                                    |              | 元本割れ                                           |                              | <b>2</b> 3         | ● 計容する<br>● 許容する<br>● 許容しない                                                                                                    |   |
|                                                                                                    |              | 廣金性格                                           |                              | <u>28</u> 27       | <ul> <li>希指資金     <li>● 表法確定資金     <li>○ その他     </li> </li></li></ul>                                                                                                    |   |
| ALC: NOT THE OWNER OF THE OWNER OF THE OWNER OWNER OF THE OWNER OF THE OWNER OWNER OF THE OWNER OWNER OWNE | ļ            | 《 <b>戻</b> る                                   |                              |                    | <b>推認</b>                                                                                                    |   |

4 変更する項目の内容を選択・入力のうえ、《確認》をクリックします。

| る・サービス一覧 一覧         | 各種照会·設定<br>投資目的·                              | 定 > お客さま情報照会<br>意向変更-確認        |                                                                | 2024/12/30 12:55:50 現                                                      |
|---------------------|-----------------------------------------------|--------------------------------|----------------------------------------------------------------|----------------------------------------------------------------------------|
| yブページ<br>投資信託       | 変更内容の入                                        | カー 確認 売了                       |                                                                |                                                                            |
| 取引                  | 変更内容を確認                                       | 恩してください。                       |                                                                |                                                                            |
| 購入                  |                                               | 回答項目                           | 変更前                                                            | 変更後                                                                        |
| 解約                  | 保有金融資産<br>(JAでの貯金                             | 額<br>等以外を含む)                   | 3,000万円未満                                                      | 3,000万円未満                                                                  |
| スイッチング<br>注文照会/取消   | 普通・定期預貯金等(原則として元本割れ<br>しないもの)<br>※概算額をご記入ください |                                | 1,000 万円                                                       | 1,000 万円                                                                   |
| 投信つみたてサービス<br>申込    | 投資信託・株式・公共債等のリスク性金融<br>商品<br>※概算額をご記入ください     |                                | 1,000 万円                                                       | 1,000 万円                                                                   |
| 電子交付サービス 投信情報照会     | ご年収<br>(住宅ローン等のお借入れがある場合<br>け、返済新控除(約)        |                                | 3,000万円未満                                                      | 3,000万円未満                                                                  |
| 各種照会・設定<br>お客さま情報照会 | ご年収<br>(住宅ローン等のお借入れがある場合<br>は、返済額控除後)         |                                | 2,000 万円                                                       | 2,000 万円                                                                   |
| 口座情報照会              | 住宅・マイカー                                       | ローン以外の借入                       | 0万円                                                            | 0万円                                                                        |
| メール設定               | JAからのお借                                       | ;入れ(→年以内)                      | al                                                             | al .                                                                       |
| 取引バスワード変更           | 負債に関する<br>(住宅ローン語                             | 延滞<br>きむ)                      | al .                                                           | <i>a</i> l                                                                 |
|                     | 取引の動機                                         |                                | \$召介                                                           | 紹介                                                                         |
|                     | リスク性                                          | 投資信託                           | 1年                                                             | 1年                                                                         |
|                     | 金融商品の<br>保有経験                                 | 株式                             | 1年                                                             | 1年                                                                         |
|                     | 年数                                            | 公社债                            | 1年                                                             | 1年                                                                         |
|                     |                                               | その他                            | 1年                                                             | 1年                                                                         |
|                     | 投資の目的・。                                       | 〔意向                            | リスクを許容し、姿度の大きな値上がりに<br>よる収益を期待(例:株式・REITなどの値<br>動きの大きい単一姿産に投資) | 安定した収益に加え多少のリスクを許容<br>し、変産の成長による収益も期待(例:複<br>数の資産への分散投資や為替リスクのあ<br>る債券に投資) |
|                     | 投资予定期間                                        |                                | 5年以上                                                           | 5年以上                                                                       |
|                     | 元本割れ                                          |                                | 許容する                                                           | 許容する                                                                       |
|                     | 资金性格                                          |                                | 余裕资金                                                           | 余裕资金                                                                       |
| •                   | 5<br><u> </u>                                 | <b>】力</b><br>ド (必須) Bestway123 | 45 ソフトウェアキーポ・                                                  | - 🛛 パスワード表示                                                                |

5 今回申込内容を確認のうえ、《取引パスワード》を入力、《実行》をクリックします。 ※取引パスワードは、JAバンク投信ネットサービスに初めてログインされた際に、お客さまにて登録されたパス ワードとなります。

パスワードを忘れた場合、または複数回誤入力して入力エラーとなった場合は、お取引JAに連絡いただき、パス ワード再発行手続きをさせていただきます。

| A JAバンク        |                                |                    |                                                                | ログアウト                                                                      |  |  |
|----------------|--------------------------------|--------------------|----------------------------------------------------------------|----------------------------------------------------------------------------|--|--|
| 商品・サービス一覧 一覧   | 各種照会・設)                        | 定 > お客さま情報照会       |                                                                | 2024/12/30 12:59:38 現在                                                     |  |  |
| トップページ         | - 投資目的-                        | 意向変更−完了            |                                                                |                                                                            |  |  |
| ▲ 投資信託         | 変更内容の入;                        | カ 確認 売了            |                                                                |                                                                            |  |  |
| - En21         | 以下の内容に3                        | 以下の内容に変更しました。      |                                                                |                                                                            |  |  |
| — 4X51         |                                | 同答項目               | 欢声前                                                            | 変更後                                                                        |  |  |
| 8897C          | 保有金融资産                         | aa                 | 3,000万円未満                                                      | 3,000万円未満                                                                  |  |  |
| 間中市リーマン シャン・ケイ | (JAでの貯金                        | 等以外を含む)            |                                                                |                                                                            |  |  |
| スイッチンク         | 普通・定期預期                        | 宁金等(原則として元本割れ      | 1,000 万円                                                       | 1,000 万円                                                                   |  |  |
| 注文照会/取消        | とないもの)<br>※概算額をご               | 記入ください             |                                                                |                                                                            |  |  |
| + 投信つみたてサービス   | 投資信託・株式                        | 式・公共債等のリスク性金融      | 1,000 万円                                                       | 1,000 万円                                                                   |  |  |
| + 申込           | <b>商品</b><br>※概算額をご            | 記入ください             |                                                                |                                                                            |  |  |
| + 電子交付サービス     | ご年収                            |                    | 3,000万円未満                                                      | 3,000万円未満                                                                  |  |  |
| + 投信情報照会       | (住宅ローン等<br>は、返済額控制             | 等のお借入れがある場合<br>除後〕 |                                                                |                                                                            |  |  |
| - 各種照会·設定      | ご年収                            |                    | 2,000 万円                                                       | 2,000万円                                                                    |  |  |
| お客さま情報照会       | (住宅ローン等のお借入れがある場合<br>は、返済額控除後) |                    |                                                                |                                                                            |  |  |
| □座情報照会         | 住宅・マイカーローン以外の借入                |                    | 0万円                                                            | 0万円                                                                        |  |  |
| メール設定          | JAからのお借                        | 入れ(土年以内)           | なし                                                             | なし                                                                         |  |  |
| 取引バスワード変更      | 負債に関する<br>(住宅ローン省              | 延滞<br>§む)          | なし                                                             | αl                                                                         |  |  |
|                | 取引の動機                          |                    | 鉛介                                                             | 鉛介                                                                         |  |  |
|                | リスク性                           | 投資信託               | 1年                                                             | 1年                                                                         |  |  |
|                | 金融商品の<br>保有経験                  | 株式                 | 1年                                                             | 1年                                                                         |  |  |
|                | 年数                             | 公社債                | 1 年                                                            | 1 年                                                                        |  |  |
|                |                                | その他                | 1年                                                             | 1年                                                                         |  |  |
|                | 投資の目的・。                        | 〔意向                | リスクを許容し、姿産の大きな値上がりに<br>よる収益を期待(例:株式・REITなどの値<br>動きの大きい単一姿産に投资) | 安定した収益に加え多少のリスクを許容<br>し、資産の成長による収益も期待(例:複<br>数の資産への分散投資や為替リスクのあ<br>る債券に投資) |  |  |
|                | 投资予定期間                         |                    | 5年以上                                                           | 5年以上                                                                       |  |  |
|                | 元本割れ                           |                    | 許容する                                                           | 許容する                                                                       |  |  |
|                | 资金性格                           |                    | 余裕資金                                                           | 余裕資金                                                                       |  |  |
|                | 更新チャネル                         |                    | ネット                                                            |                                                                            |  |  |
|                | 最終更新日時                         |                    | 2024年12月30日 12時59分36秒                                          |                                                                            |  |  |

6 今回の申込内容が表示されます。以上でお客さま情報の変更は終了です。

#### メール設定 JAK22 ログアウト 商尽・サービス一覧 一覧 各種設定 > メール設定 2024/01/04 10:28:23 現在 メール設定 トップページ メールアドレス登録状況およびメールサービス受信設定は以下のとおりです。 + 投資信託 登録内容を変更される場合は、該当するボタンをクリックしてください。 - 取引 ※代表メールアドレスはJAサービスIDにて登録されたメールアドレスとなりますので、変更される場合はJAサービスIDの設定画面から行っ てください。 購入 解約 メールアドレスは3つまで登録することができます。登録内容を変更される場合は、該当するボタンをクリックしてください。 スイッチング 8 メール形式 登録状況 申込 アドレス種別 メールアドレス 注文照会/取消 登録済 代表メールアドレス パソコン等 a@a.a + 投信つみたてサービス メールアドレス2 バンコン等 登録済 tupac@gmail.com + 申认 偷服金 メールアドレス3 未登録 + 電子交付サービス ------+ 投信情報照会 9 - 各種照会·設定 し在のメール受信設定は、以下のとおりです。設定を変更される場合は、設定変更ポタンをクリックしてください。 設定変更 お客さま情報照会 口座情報照会 代表メールアFレス メールアFレス2 メールアFレス3 記信メールカテゴリ 内容 メール設定 大切なお知らせ 大切なお知らせのご連絡 受信 (変更不可) 取引バスワード変更 セキュリティ関連のお知らせ パスワード変更等、ログイン認識に関する お知らせ 受信 (変更不可) 受信 お取引のお知らせ(投資信 投資信託関連取引・手続きのお知らせ 受信 (変更不可) 受信 お取引のお知らせ(その他) 上記以外のお知らせ 受信 (変更不可) メニューの各種照会・設定から《メール設定》をクリックします。 8 メールアドレス登録状況を申込する場合、 新規の登録は、《登録》···P.7 10 登録の変更は、《変更》···P.8 13 登録の削除は、《削除》・・・P.10 16 代表メールアドレスのメールアドレスは、JAバンクサービスID登録内容となっておりますので、こちらでは変 更できませんので、JAバンクサービスIDから変更してください。 9 メール受信設定を変更する場合は、《設定変更》をクリックします。 →P.11 18 へ進んでください。

#### ▶ 代表メールアドレスの受信設定の変更はできません。

| JAバンク                                   |                                                                                        |                                       | ログアウト                  |
|-----------------------------------------|----------------------------------------------------------------------------------------|---------------------------------------|------------------------|
| 商品・サービス一覧 -<br>トップページ<br>+ 投資信託<br>- 取引 | 各種設定 > メール設定<br>メールアドレス登録 – 入力           入力         第7           登録するメールアドレスを入力してください。 |                                       | 2024/01/04 10:24:49 現在 |
| 購入                                      | 10<br>登録先                                                                              | メールアドレス2                              |                        |
| 解約                                      | メールアドレス 必須                                                                             | tupac@gmail.com                       | (半角英数)                 |
|                                         | メールアドレス(確認用)                                                                           | tupac@gail.com                        | (半角英数)                 |
| スイッチング                                  |                                                                                        | (携帯電話 ~)                              |                        |
| スイッチング<br>注文照会/取消                       | メール形式                                                                                  | 1 1 1 1 1 1 1 1 1 1 1 1 1 1 1 1 1 1 1 |                        |

10 登録するメールアドレスを入力、メール形式を選択のうえ、《確認》をクリックします。

| - JAバンク      |                        |                        |
|--------------|------------------------|------------------------|
| 商品・サービス一覧 一覧 | 各種照会・設定 > メール設定        | 2024/12/30 13:20:28 現在 |
| トップページ       | メールアドレス登録-確認           |                        |
| + 投資信託       | 入力 確認 売了               |                        |
| — 取引         | 登録するメールアドレスを確認してください。  |                        |
| 購入           | 登録先                    | メールアドレス3               |
| 解释約          | メールアドレス                | bestway@gmail.com      |
| スイッチング       | メール形式                  | パソコン等                  |
| 注文照会/取消      | ■パスワード入力               |                        |
| + 投信つみたてサービス | 取引パスワード 必須 Bestway1234 | 15                     |
| + 申込         | 戻る                     | 実行                     |
|              |                        |                        |

11 今回申込内容を確認のうえ、《取引パスワード》を入力、《実行》をクリックします。

※取引パスワードは、JAバンク投信ネットサービスに初めてログインされた際に、お客さまにて登録されたパス ワードとなります。

パスワードを忘れた場合、または複数回誤入力して入力エラーとなった場合は、お取引JAに連絡いただき、パス ワード再発行手続きをさせていただきます。

| 商品・サービス一覧 -m<br>トップページ<br>+ 投資信託<br>- 取引 | 各種設定 > メール設定<br>メールアドレス登録ー<br>へカ) 確認 実7<br>以下のメールアドレスを登録しま | 2024/01/04 10:26:59 現在<br>- 完了<br>ました。 |
|------------------------------------------|------------------------------------------------------------|----------------------------------------|
| 購入                                       | 受付日時                                                       | 2024年1月4日 10時26分58秒                    |
| 解約                                       | 登録先                                                        | メールアドレス2                               |
|                                          | メールアドレス                                                    | tupac@email.com                        |
| スイッチング                                   |                                                            |                                        |
| スイッチング                                   | メール形式                                                      | パンコン等                                  |

12 今回の申込内容が表示されます。以上でメールアドレスの新規登録は終了です。

メールアドレス変更登録 1/2

| ・ JAバンク                                                                      | Sample1/Sample2/Sample3/Sample4/Sample5 ロヴアウト |
|------------------------------------------------------------------------------|-----------------------------------------------|
| 商品・サービス一覧         各種設定         メール設定           トッブページ         メールアドレス変更 - 入力 | 2018/01/17 08:05:13 現在                        |
| + 投資信託     入力     確認     完了       - 取引     変更される項目を入力してください。                 |                                               |
| 解約 登録先                                                                       | メールアドレス2                                      |
| スイッチング 変更前メールアドレス                                                            | a@a                                           |
| 注文照会/取消                                                                      | パンコン等                                         |
| + 投信つみたてサービス 13                                                              |                                               |
| + 申込 変更後メールアドレス 必須                                                           | nochubank@docomo.ne.jp (半角英数)                 |
| + 電子交付サービス 変更後メールアドレス(確認用) <u>必須</u>                                         | nochubank@docomo.ne.jp (半角英数)                 |
| + 投信情報照会         メール形式                                                       | 携帯電話                                          |
| - 各種照会・設定 ※ドメイン指定受信を設定している場合は、h                                              | ttps://toushinnet.jabank.org/を許可してください。       |
| お客さま 情報照会 戻る                                                                 | 確認                                            |
| 口座情報照会                                                                       |                                               |
| メール設定                                                                        |                                               |
| <b>取引バスワード変更</b><br>メール設定                                                    | ★このページの先頭へ戻る                                  |

13 登録するメールアドレスを入力、メール形式を選択のうえ、《確認》をクリックします。

| メールアドレス変更登録 2/2        |                                 |                                               |  |  |  |
|------------------------|---------------------------------|-----------------------------------------------|--|--|--|
| - JAバンク                |                                 | Sample1 Sample2 Sample8 Sample4 Sample5 ログアウト |  |  |  |
| 商品・サービス一覧 一覧<br>トップページ | 各種設定 > メール設定<br>メールアドレス変更 - 確認  | 2018/01/17 0307:05 現在                         |  |  |  |
| + 投資信託<br>- 取引<br>購入   | 入力 確認 完了<br>以下の内容を変更します。確認してくださ | il 10                                         |  |  |  |
| 兼罕称为                   | 登録先                             | メールアドレス2                                      |  |  |  |
| スイッチング                 | 変更前メールアドレス                      | a®a                                           |  |  |  |
| 注文照会/取消                | 変更前メール形式                        | パソコン等                                         |  |  |  |
| + 投信つみたてサービス           |                                 |                                               |  |  |  |
| + 甲込                   | 変更後メールアドレス                      | nochubank@docomoine.jp                        |  |  |  |
| + 電子交付サービス             | 14 1後メール形式                      | 携带電話                                          |  |  |  |
| + 投信情報服务               | ■ パスワード入力                       |                                               |  |  |  |
| - 各種照会·設定              | WELLER (IN) Dame                |                                               |  |  |  |
| お客さま情報開会               |                                 |                                               |  |  |  |
| 口座情報照会<br>一 各種設定       | 戻る                              | 第15                                           |  |  |  |

14 今回申込内容を確認のうえ、《取引パスワード》を入力、《実行》をクリックします。

※取引パスワードは、JAバンク投信ネットサービスに初めてログインされた際に、お客さまにて登録されたパス ワードとなります。

パスワードを忘れた場合、または複数回誤入力して入力エラーとなった場合は、お取引JAに連絡いただき、パス ワード再発行手続きをさせていただきます。

| A JAバンク      |                    | Sample1 Sample2 Sample3 Sample4 | Sample5 ログアウト          |
|--------------|--------------------|---------------------------------|------------------------|
| 商品・サービス一覧 一覧 | 各種設定 > メール設定       |                                 | 2018/01/17 03:07:25 現在 |
| トップページ       | メールアトレス変更一完了       |                                 |                        |
| + 投資信託       | 入力 確認 実了           |                                 |                        |
| - 取引         | 以下のメールアドレスを変更しました。 |                                 |                        |
| 赌入           | 受付日時               | 2018年1月17日 3時7分23秒              |                        |
| 角星彩句         | 登録先                | メールアドレス2                        |                        |
| スイッチング       | 変更前メールアドレス         | a®a                             |                        |
| 注文照会/取消      | 変更前メール形式           | パノコン等                           |                        |
| + 投信つみたてサービス | 変更後メールアドレス         | nochubank@docomo.ne.jp          |                        |
| + 申込         | 変更後メール形式           | 携带電話                            |                        |
| + 各種照会       | < メール設定へ           |                                 |                        |

15 今回の申込内容が表示されます。以上でメールアドレスの変更登録は終了です。

|                                                                                                    | メールアドレス肖                                                   |                                                                                                    |  |  |  |
|----------------------------------------------------------------------------------------------------|------------------------------------------------------------|----------------------------------------------------------------------------------------------------|--|--|--|
| • JAバンク                                                                                                    |                                                            |                                                                                                    |  |  |  |
| 商品・サービス一覧 一面<br>トップページ                                                                                          | <ul> <li>各種設定 &gt; メール設定</li> <li>メールアドレス削除 - 6</li> </ul> | 2024/01/04 10:28:47 現在<br>確認                                                                                   |  |  |  |
| + 投資信託<br>- 取引                                                                                                  | 第三 案7<br>以下のメールアドレスを削除します。確認してください。                        |                                                                                                    |  |  |  |
| 購入                                                                                                    | 登録先                                                        | メールアドレス2                                                                                                    |  |  |  |
| 解約                                                                                                    | メールアドレス                                                    | tupac@gmail.com                                                                                                |  |  |  |
| スイッチング                                                                                                    | メール形式                                                      | パンコン等                                                                                                    |  |  |  |
| 注文照会/取消                                                                                                    | <b>■パスワード入力</b>                                            |                                                                                                    |  |  |  |
| + 投信つみたてサービス                                                                                                    | 取引パスワード 心療                                                 | Bestway12345 😑 ソフトウェアキーボード 🗹 パスワード表示                                                                           |  |  |  |
| + 申込                                                                                                    | 戻る                                                         | 実行                                                                                                    |  |  |  |
| · A1507A                                                                                                    | ·                                                          |                                                                                                    |  |  |  |
| All and the second second second second second second second second second second second second second second s | States of the second states and the                        | and the second provides and the second provides and the second provides and the second provides and the second |  |  |  |

16 今回申込内容を確認のうえ、《取引パスワード》を入力、《実行》をクリックします。 ※取引パスワードは、JAバンク投信ネットサービスに初めてログインされた際に、お客さまにて登録されたパス ワードとなります。

パスワードを忘れた場合、または複数回誤入力して入力エラーとなった場合は、お取引JAに連絡いただき、パス ワード再発行手続きをさせていただきます。

| 商品・サービス一覧 一覧 | 各種設定 > メール設定    | 2024/01/04 10:29:04 現在 |
|--------------|-----------------|------------------------|
| トップページ       | - メールアドレス削除-    | 完了                     |
| + 投資信託       | 確認              |                        |
| - 取引         | 以下のメールアドレス植り除しま | :Utc.                  |
| 購入           | 受付日時            | 2024年1月4日 10時29分3秒     |
| 解約           | 登録先             | メールアドレス2               |
| スイッチング       | メールアドレス         | tupac@gmail.com        |
| 注文照会/取消      | メール形式           | パンコン等                  |
| + 投信つみたてサービス | < メール設定へ        |                        |

17 今回の申込内容が表示されます。以上でメールアドレスの削除登録は終了です。

| JAバンク        |                    |                             |              |           | ログアウト           |
|--------------|--------------------|-----------------------------|--------------|-----------|-----------------|
| 商品・サービス一覧 一覧 | ■ 各種設定 > メール設定     |                             |              | 2024/01   | /04 10:27:18 現在 |
| トップページ       | - メールサービス受信語       | 设定-変更入力                     |              |           |                 |
| + 投資信託       | 入力 先了              |                             |              |           |                 |
| — 取引         | 変更される項目を入力してください。  |                             |              |           |                 |
| 購入           | f                  |                             |              |           |                 |
| 角罕称为         | 代表メールアドレス          | 3633                        |              |           |                 |
| スイッチング       | メールアドレス2           | b.pac@gmail.com             |              |           |                 |
| 注文照会/取消      | メールアドレス3           | 1                           | 8            |           |                 |
| + 投信つみたてサービス | 配信メールカテゴリ          | 内容                          | 代表メールアドレス    | メールアドレス2  | メールアドレス3        |
| + 申込         | 大切なお知らせ            | 大切なお知らせのこ連絡                 | 安信<br>(変更不可) | □ 受信      |                 |
| + 電子交付サービス   | セキュリティ関連のお知らせ      | バスワード変更等、ログイン認識に関する<br>お知らせ | 受信<br>(変更不可) | ☑ 受信      |                 |
| + 投信情報照会     | お取引のお知らせ(投資信<br>託) | 投資信託関連取引・手続きのお知らせ           | 受信<br>(変更不可) | ☑ 受信      |                 |
| - 各種照会·設定    | 10                 | 上記以外のお知らせ                   | 受信<br>(恋雨不可) | □ 受信      |                 |
| お客さま情報照会     |                    |                             | ABOX 19417   |           |                 |
| 口座情報照会       | ■パスワード入力           |                             |              | _         |                 |
| メール設定        | 取引パスワード 必須         | Bestway12345                | リソフトウェアキーボード | 🗹 パスワード表示 | \$              |
| 取引バスワード変更    | 戻る                 | 実行                          |              |           |                 |

18 配信メールカテゴリの受信する・受信しないを選択します。

19 《取引パスワード》を入力、《実行》をクリックします。

※取引パスワードは、JAバンク投信ネットサービスに初めてログインされた際に、お客さまにて登録されたパス ワードとなります。

パスワードを忘れた場合、または複数回誤入力して入力エラーとなった場合は、お取引JAに連絡いただき、パス ワード再発行手続きをさせていただきます。

| 商品・サービス一覧 一覧      | 各種設定 > メール設定                                                                                                    | <u>みテ _ ウフ</u>                                    |                                                                                                    | 2024/01                                                                                                    | /04 10:28:06 現才       |
|-------------------|----------------------------------------------------------------------------------------------------|---------------------------------------------------|----------------------------------------------------------------------------------------------------|----------------------------------------------------------------------------------------------------|-----------------------|
| トップページ            |                                                                                                    | 这是一元]                                             |                                                                                                    |                                                                                                    |                       |
| + 投)統(言託          | 入力 完了                                                                                                    |                                                   |                                                                                                    |                                                                                                    |                       |
| <u>— म</u> प्टर । | 以下の内容に変更しました。                                                                                                    |                                                   |                                                                                                    |                                                                                                    |                       |
| 西方                |                                                                                                    | 0004年1日4日 10時00公時                                 |                                                                                                    |                                                                                                    |                       |
| 两军杀勺              | 受付日時                                                                                                    | 2024年1月4日 10時28分5秒                                |                                                                                                    |                                                                                                    |                       |
| スイッチング            | 代表メールアドレス                                                                                                    | a@a.a                                             |                                                                                                    |                                                                                                    |                       |
| 注文照会/取清           | メールアドレス2                                                                                                    | tupac@smail.com                                   |                                                                                                    |                                                                                                    |                       |
| + 投信つみたてサービス      | メールアドレス3                                                                                                    |                                                   |                                                                                                    |                                                                                                    |                       |
| + 申込              | 記信メールカテゴリ                                                                                                    | 内容                                                | 代表メールアドレス                                                                                                    | メールアドレス2                                                                                                    | メールアドレスの              |
| + 電子交付サービス        | 大切なお知らせ                                                                                                    | 大切なお知らせのご連絡                                       | 受信                                                                                                    |                                                                                                    |                       |
| + 投信情報照会          | セキュリティ関連のお知らせ                                                                                                    | バスワード変更等、ログイン認証に関する                               | 受信                                                                                                    | 受信                                                                                                    |                       |
| - 各種服金·設定         |                                                                                                    | お知らせ                                              | (変更不可)                                                                                                    |                                                                                                    |                       |
| お客さま情報服会          | お取51のお知らせ(投資信<br>託)                                                                                                    | 投資信託関連取引・手続きのお知らせ                                 | 受信<br>(変更不可)                                                                                                   | 受信                                                                                                    |                       |
| 回应情報服会            | お取引のお知らせ(その他)                                                                                                    | 上記以外のお知らせ                                         | 受信                                                                                                    |                                                                                                    |                       |
| メール設定             |                                                                                                    |                                                   | (変更不可)                                                                                                    |                                                                                                    |                       |
| 取引パスワード変更         | < メール設定へ                                                                                                    |                                                   |                                                                                                    |                                                                                                    |                       |
|                   | and the state of the second                                                                                                    | And the state of the second second second         | CONTRACTOR OF                                                                                                  | a succession of the succession of the succession |                       |
|                   | and the second second se | And the second states of the second states of the | A CONTRACTOR OF THE OWNER OF THE OWNER OF THE OWNER OF THE OWNER OF THE OWNER OF THE OWNER OF THE OWNER OF THE | Contraction of the second                                                                                                    | and the second second |
|                   |                                                                                                    |                                                   | and the second second                                                                                          |                                                                                                    |                       |

| 商品・サービス一覧 一覧  | 各種照会・設定 > 取引バスワード変更                                                   | I.                                                | 2024/12/30 11:32:48 現在    |
|---------------|-----------------------------------------------------------------------|---------------------------------------------------|---------------------------|
| トップページ        |                                                                       |                                                   |                           |
| + 投資信託        | パスワードの人力 見了                                                           | 1日、ビル市ナち1 キレマ/セキュ                                 |                           |
| — 取引          | 変更前の取引パスワードと変更12の取引パス                                                 |                                                   |                           |
| 購入 2.         | 2 変更前の取引パスワード 必須                                                      | Bestwayl 2345                                     | パスワード表示                   |
| 青军杀勺          | 変更後の取引パスワード 必須                                                        |                                                   | 🔄 📖 ソフトウェアキーホート 🗌 パスワード表示 |
| スイッチング        | 変更後の取引パスワード(確認用) 必須                                                   |                                                   | 🔄 🧰 ソフトウェアキーホート 🗍 パスワード表示 |
| 注文照会/取消       |                                                                       | 実 行                                               |                           |
| + 投信つみたてサービス  | ※ パスワードの注意事項                                                          |                                                   |                           |
| + 申込          | ● 英数字半角8文字以上、32文字以内で入                                                 | 、カしてください。                                         |                           |
| + 電子交付サービス    | <ul> <li>すべて同じ文字をパスワードにすること。</li> <li>ロ 座乗号と同じ文字をパスワードにする。</li> </ul> | tできません。<br>ことはできません。                              |                           |
| + 投信情報關係会     | ● 連絡先電話番号と同じ文字をパスワード                                                  | にすることはできません。                                      |                           |
| - 各種照会·設定     | <ul> <li>変更前のパスワードと同じ文字を変更後</li> <li>英文文(ナ文文) 英文文(小文文) 数3</li> </ul>  | のパスワードにすることはできま <sup>、</sup><br>2005年、3種類以上で入力してく | せん。<br>たち 5               |
| お客さま情報照会      | ● 生年月日から推測できる文字をパスワー                                                  | ドにすることはできません。                                     |                           |
| 口座情報照会        |                                                                       |                                                   |                           |
| メール設定         | 0100150000                                                            |                                                   | ▲このべっぷの生菇を見る              |
| Bool Comments | 5120103200                                                            |                                                   | ×2011 00728(KR)           |

| ▲ JAバンク                                |                                                            |                    |                        |
|----------------------------------------|------------------------------------------------------------|--------------------|------------------------|
| 商品・サービス 一覧<br>トップページ<br>+ 投資信託<br>- 取引 | 各種設定 > 取引バスワ<br>取引バスワード変更<br>パスワードの入力 第7<br>取引バスワードを変更しました | -ド変更<br>- 完了<br>.。 | 2024/01/04 10:30:07 現在 |
| 購入<br>解約                               | 受付日時                                                       | 2024年1月4日 10時30分5秒 |                        |
| 27.11                                  |                                                            |                    |                        |

23 今回の申込内容が表示されます。以上で取引パスワードの変更登録は終了です。